# 伝票自在MAGIC 操作マニュアル

## 伝票位置合せガイドBOOK

第1版 2002年 2月 26日

[1/8]

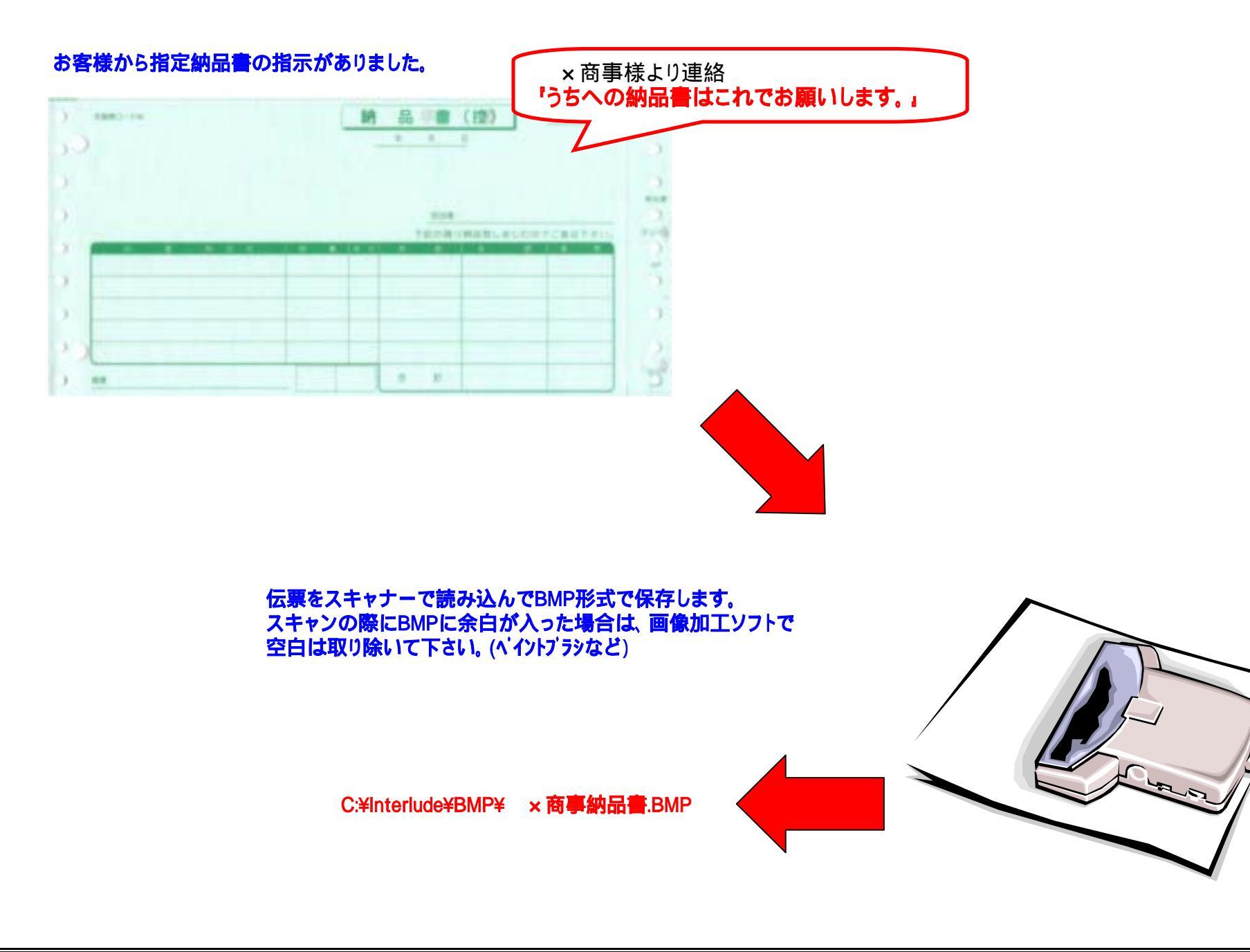

専用用紙マスタメンテナスを開いて用紙を追加します。

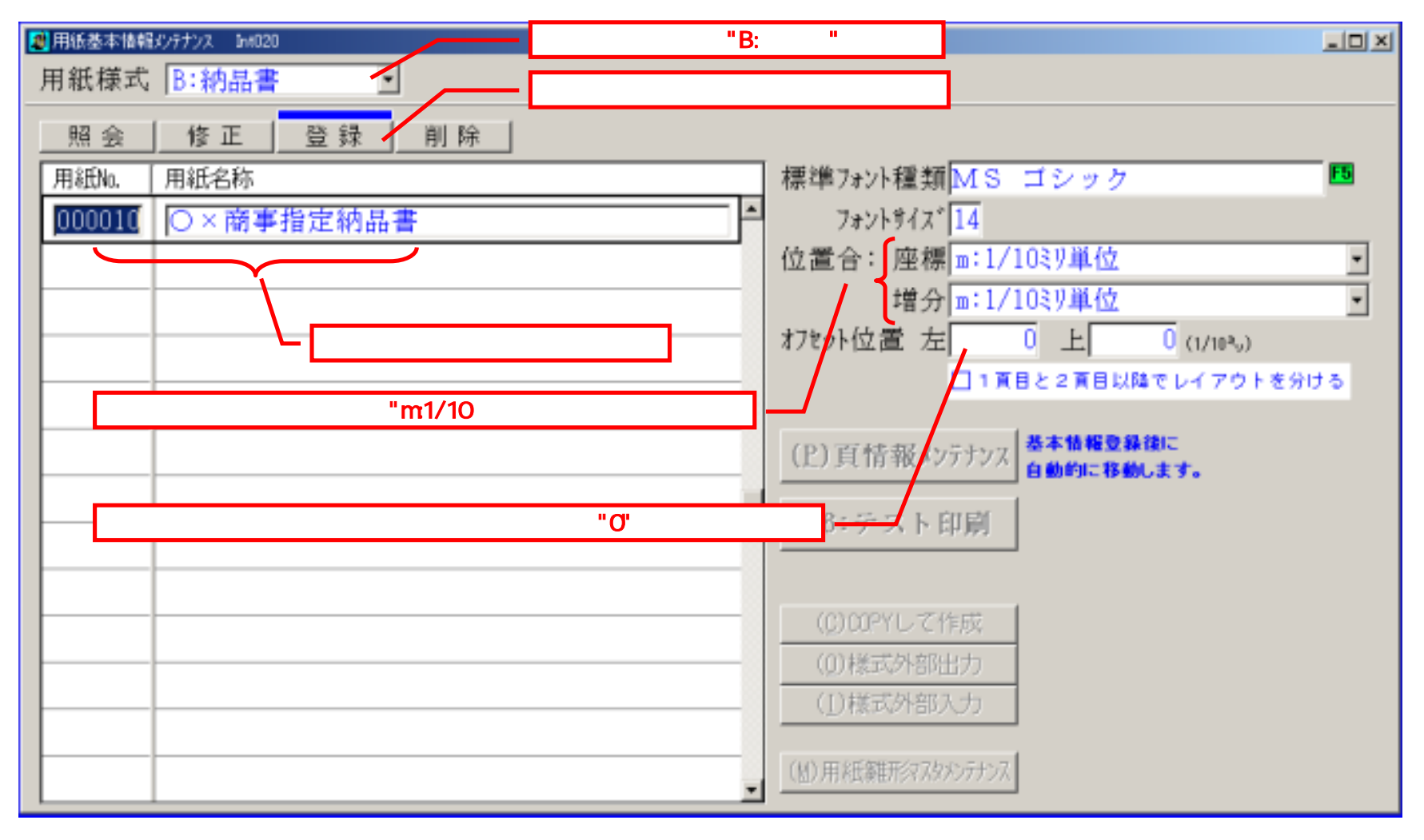

## ページ情報メンテナンスに移行します。(新規登録時は自動で遷移します)

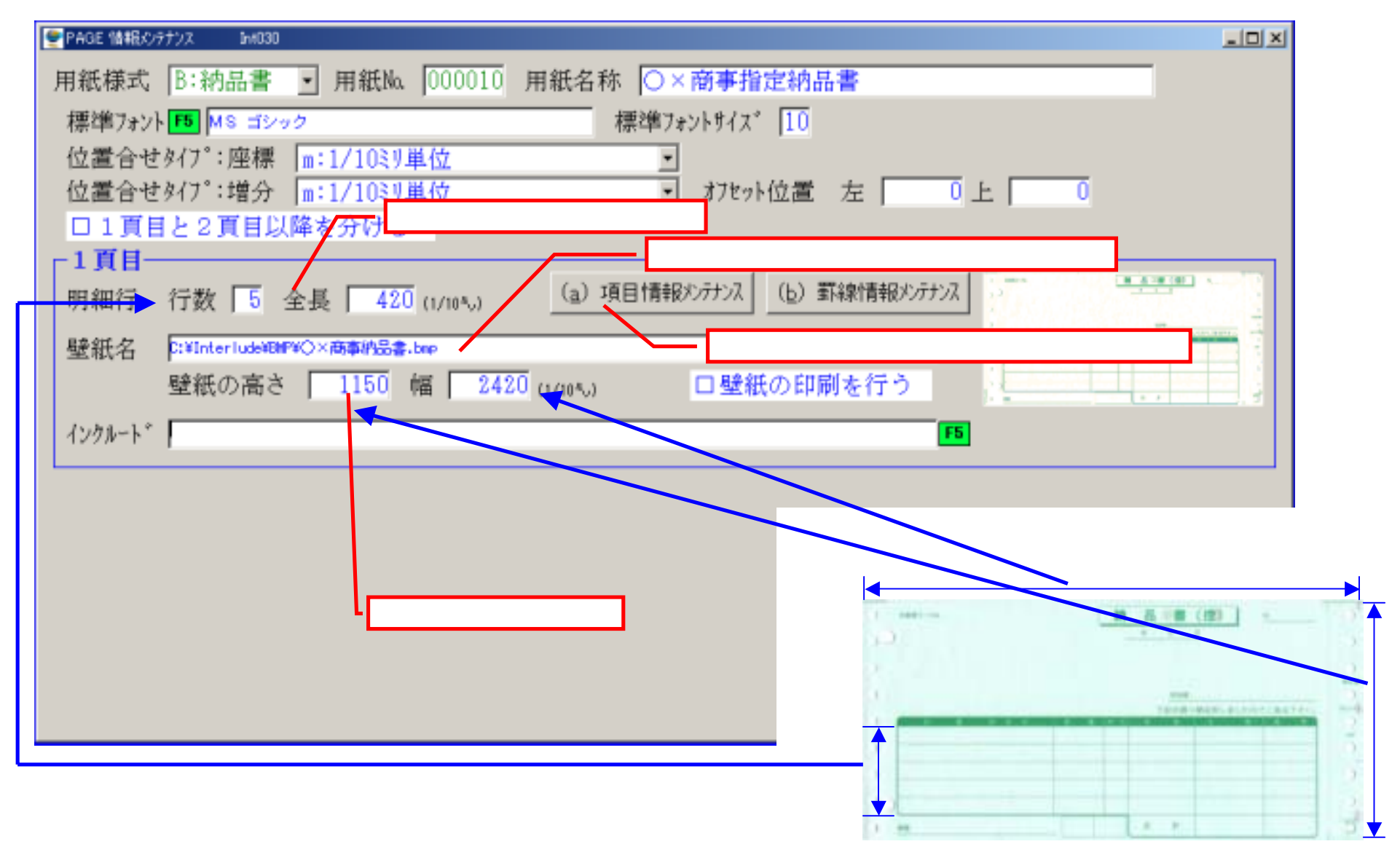

#### 項目情報メンテナンスで、印刷する項目を設定します。 項目 情報パッテナンス Int040 ■ 用紙Na 000010 ○×商事指定結品書 用紙様式 8:納品書 直区分 1:一直目 印刷197 A · 座標 1:1/10ミリ単位 増分 m:1/10初単位 複写(1))) 第形情報(2)) 2)) 7情報(2)) 位置 書式 フォント種類 座標1 座標2 座標3 座標4 タイプ Text. 鐼 1.0 MS ゴシック 14 14 雛形情報複写ボタンで項目をデフォルトセットします。 14 1272 M 8 1 2 9 2 1.11.1 MS ゴシック Text 鐼 14

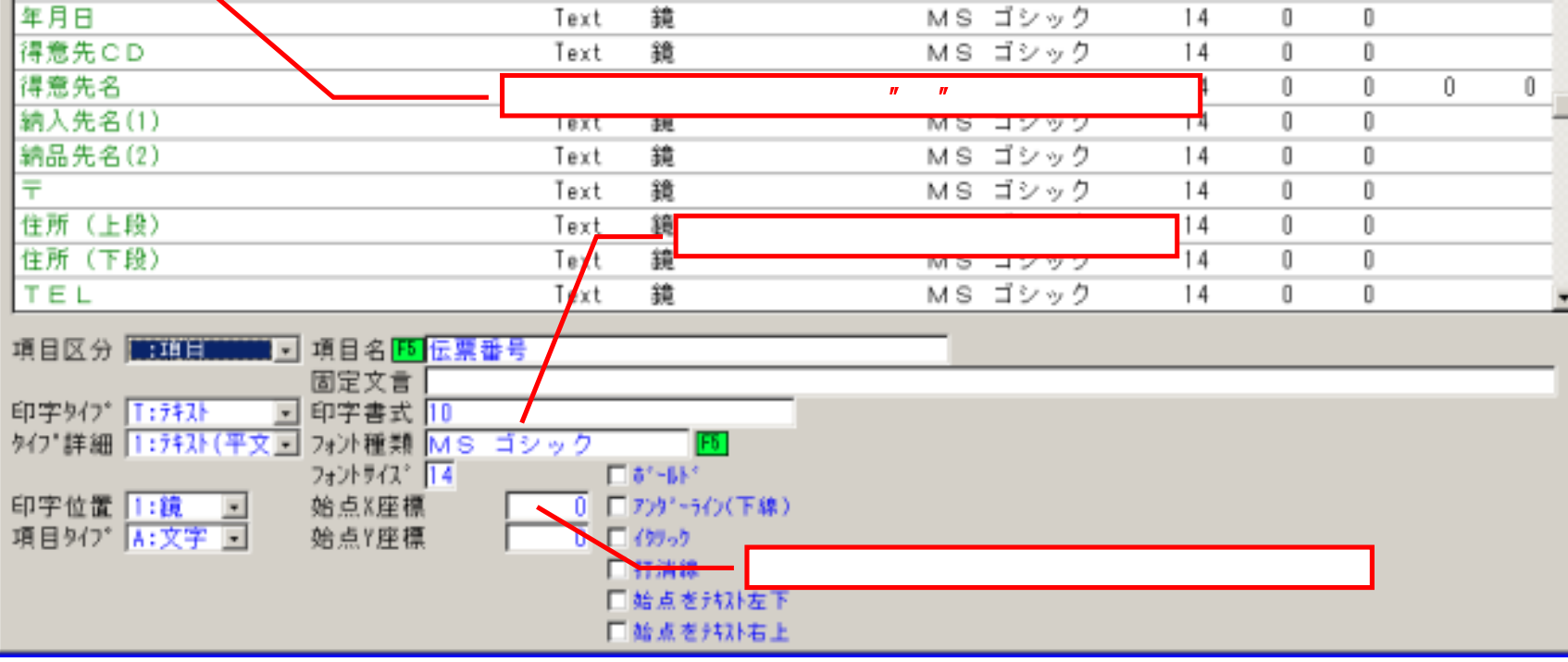

5.項目の設定が終わったら基本情報画面まで戻ります。

- O ×

-

10

0

0

п

Π

0

2002/3/8 12:55

[4/8]

印字内容

伝票番号

ページ番号

削除行 トル

## 基本情報メンテナンス画面から"F6:テスト印刷を実行します。

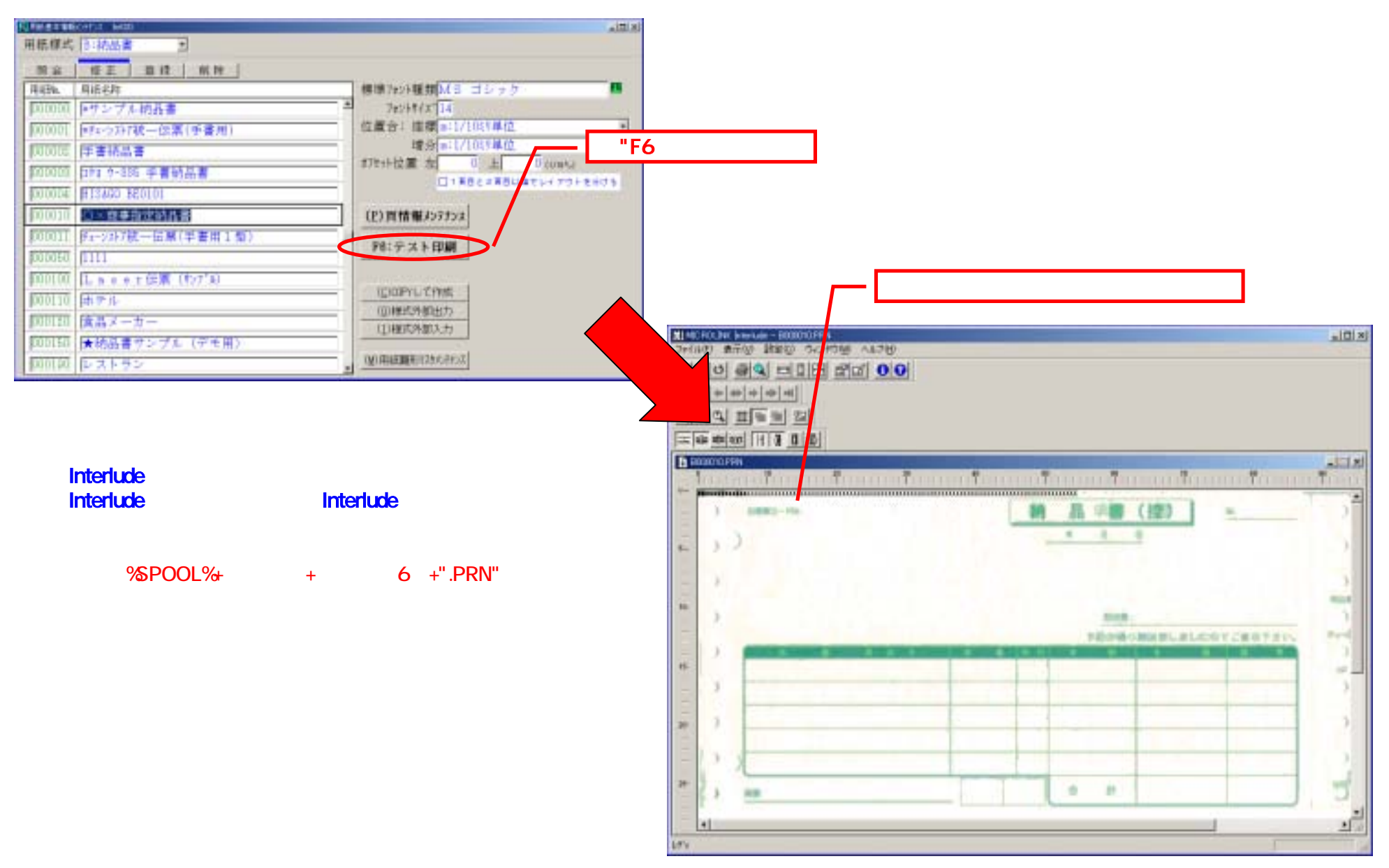

### 再度、項目情報メンテナンスまで移動し、座標位置をセットしていきます。

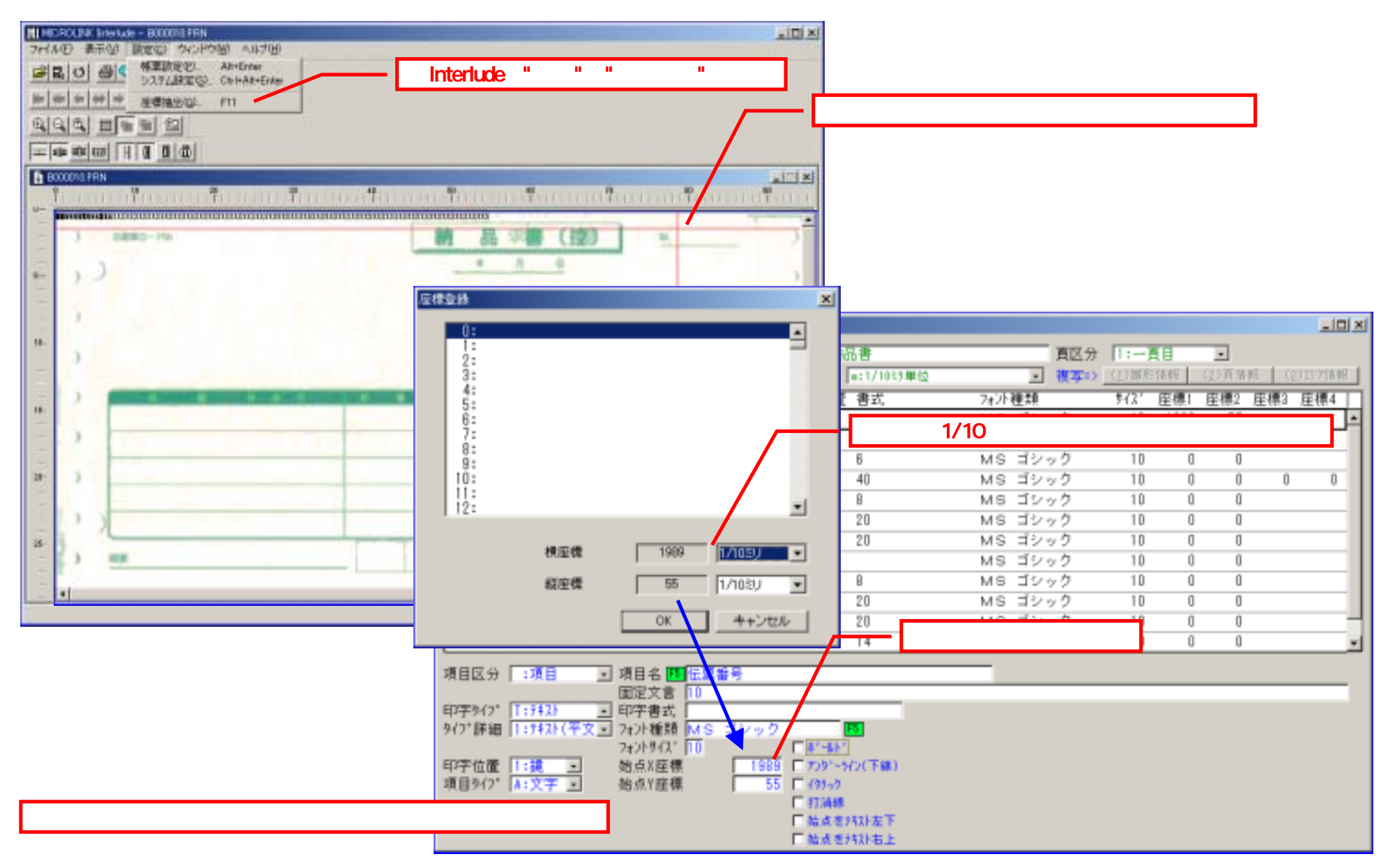

## 印字位置の調整が完了したら、再度テスト印刷を実行してみます。

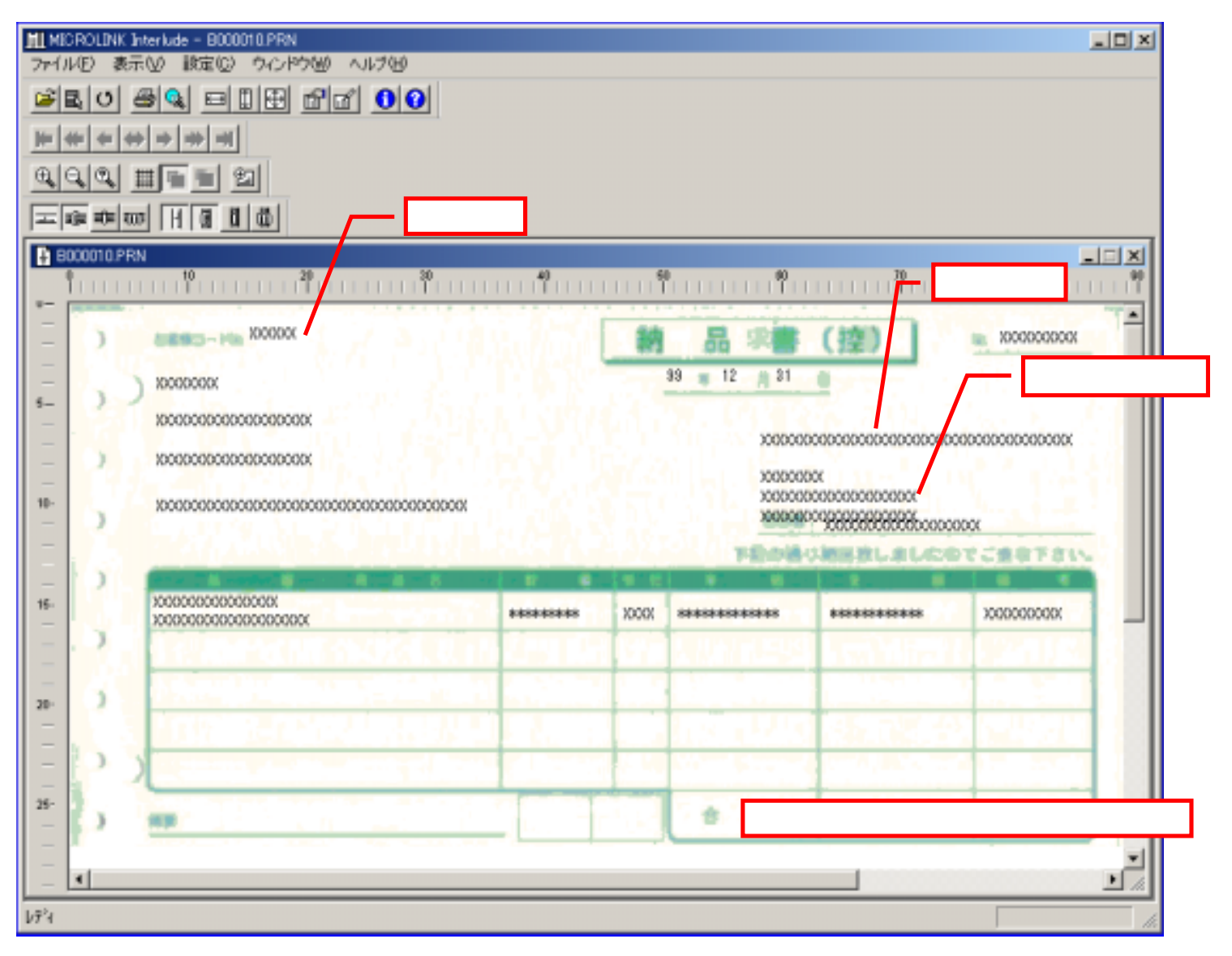

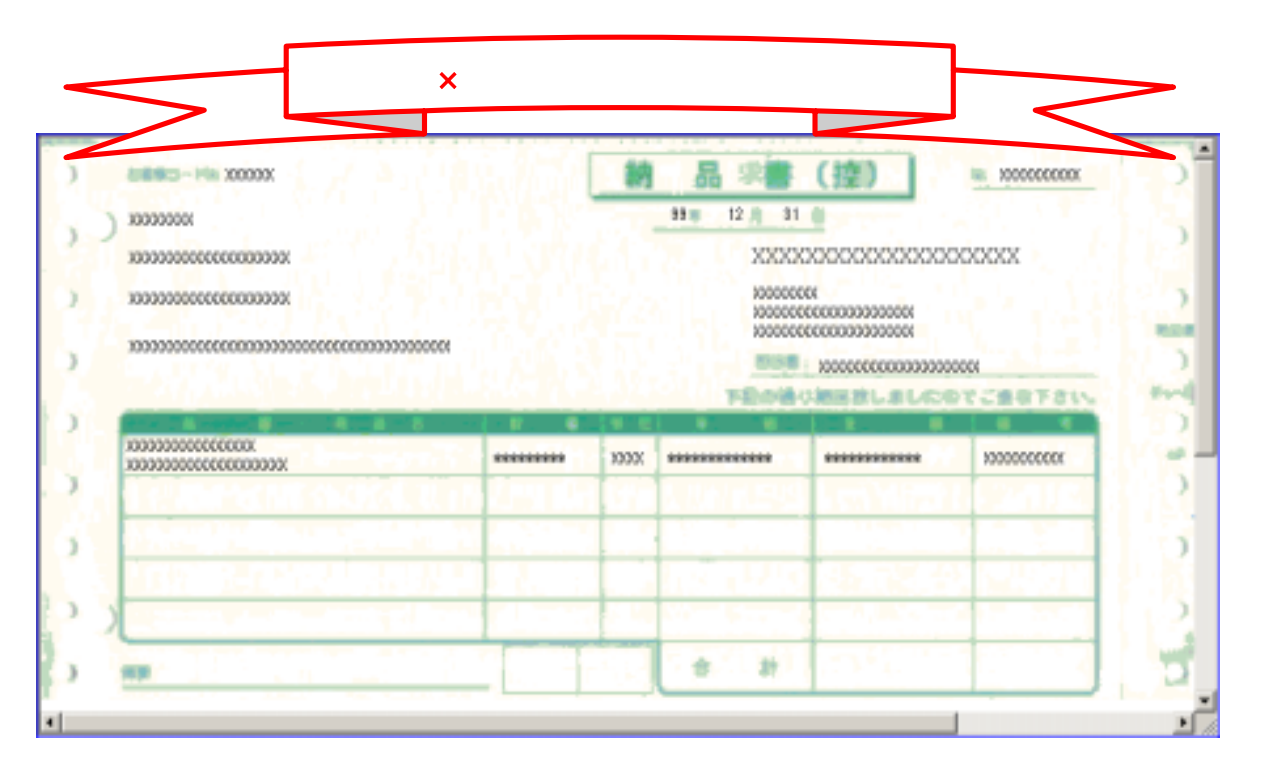

プリンターに出力した際に印字位置がずれる場合は、オフセット位置で調整して下さい。